# Criar e usar certificado de terceiros no UCSM

## Contents Introdução Pré-requisitos **Requisitos** Componentes Utilizados Etapas para configurar Configurar Ponto de Confiança Passo 1 Passo 2 Etapa 3 Criar chaveiro e CSR Passo 1 Passo 2 Etapa 3 Passo 4 Aplicar o toque de tecla Passo 1 Informações Relacionadas

## Introdução

Este documento descreve o procedimento para criar e usar certificados de terceiros no Unified Computing System (UCS) para comunicação segura.

## Pré-requisitos

## Requisitos

A Cisco recomenda que você tenha conhecimento destes tópicos:

- · Acesso à autoridade de certificação
- UCSM 3.1

### **Componentes Utilizados**

As informações neste documento foram criadas a partir de dispositivos em um ambiente de laboratório específico. Todos os dispositivos utilizados neste documento foram iniciados com uma configuração (padrão) inicial. Se a rede estiver ativa, certifique-se de que você entenda o impacto potencial de qualquer comando.

## Etapas para configurar

## Configurar Ponto de Confiança

Passo 1

- Baixe a cadeia de certificados da autoridade de certificação para criar um Ponto de Confiança. Consulte <u>http://localhost/certsrv/Default.asp</u> no Servidor Cert.
- Verifique se a codificação está definida como Base 64.

| Microsoft Active Directory Certificate Services - Enterprise CA-1                                    | Recording | 00:06:21 | Ш |                  |
|----------------------------------------------------------------------------------------------------|-----------|----------|---|------------------|
| Download a CA Certificate, Certificate Chain, or CRL                                                 |           |          |   |                  |
| To trust certificates issued from this certification authority, install this CA certificate.         |           |          |   |                  |
| To download a CA certificate, certificate chain, or CRL, select the certificate and encoding method. |           |          |   |                  |
| CA certificate:  Current [Enterprise CA-1(1)]                                                        |           |          |   |                  |
| Encoding method:<br>ODER<br>@Base 64                                                                 |           |          |   | (0, ↑)           |
| Install CA certificate Download CA certificate Download latest base CRL Download latest delta CRL    |           |          |   | - <sup>2</sup> . |

Baixar cadeia de certificados da autoridade de certificação

### Passo 2

• A cadeia de certificados baixada está no formato PB7.

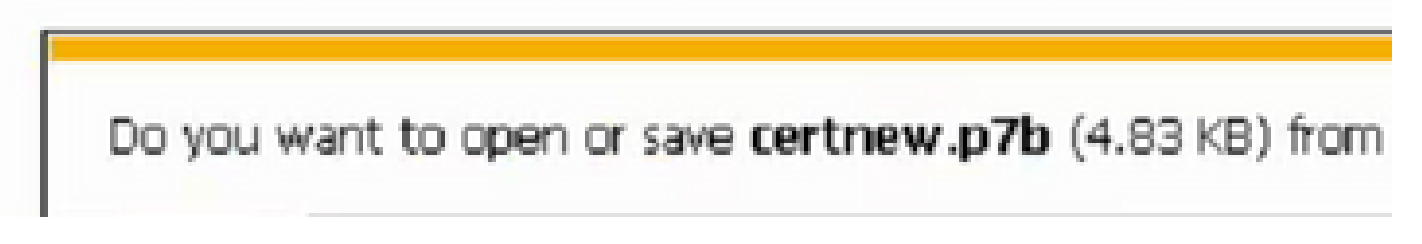

- · Converta o arquivo .pb7 para o formato PEM com a ferramenta OpenSSL.
- Por exemplo, no Linux, você pode executar esse comando no terminal para executar a conversão- openssl pkcs7 -print\_certs -in <cert\_name>.p7b -out <cert\_name>.pem.

#### Etapa 3

- Crie um ponto de confiança no UCSM.
- Navegue até Admin > Gerenciamento de chaves > Trustpoint.
- Ao criar o ponto de confiança, cole o conteúdo completo do arquivo .PEM criado na etapa 2 desta seção no espaço de detalhes do certificado.

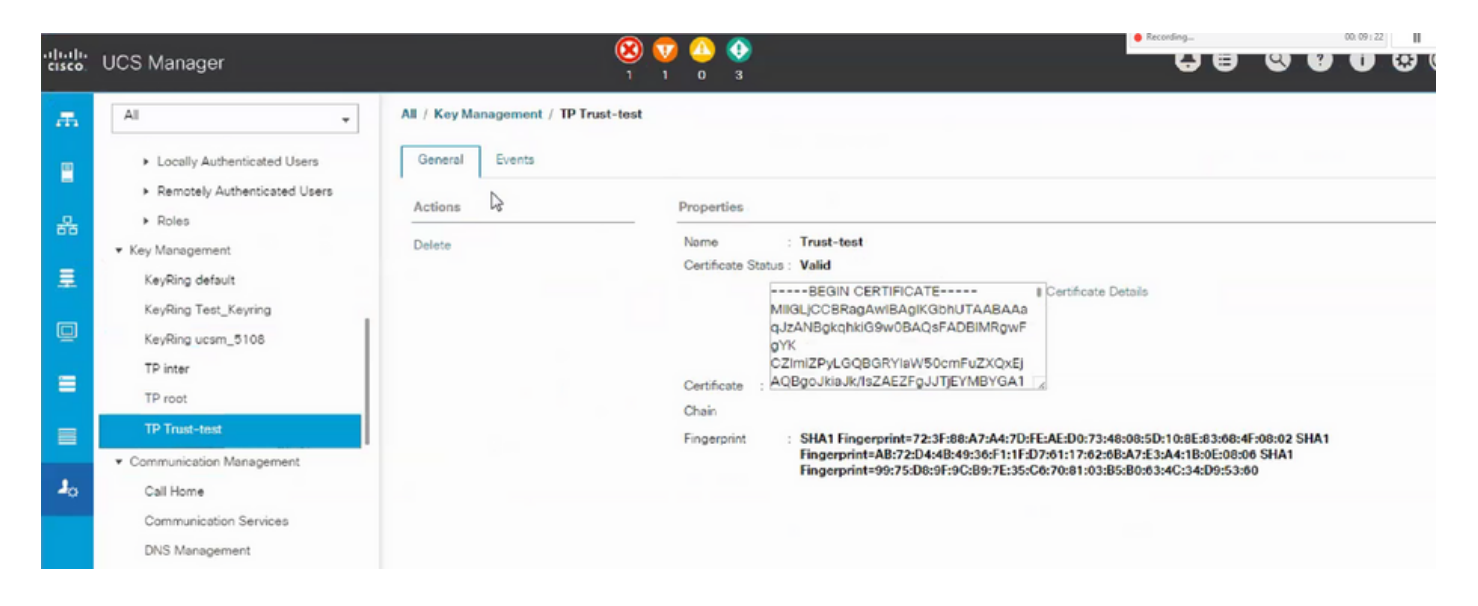

## Criar chaveiro e CSR

### Passo 1

- Navegue até UCSM > Admin > Key Management > Keyring.
- · Escolha o Módulo necessário para o certificado de terceiros.

| Key Ring |     |                                                   |  |
|----------|-----|---------------------------------------------------|--|
| Name :   |     | 3rd-party                                         |  |
| Modulus  | 8 : | ○ Mod2048 ○ Mod2560 ○ Mod3072 ○ Mod3584 ④ Mod4096 |  |

Passo 2

- Clique em criar solicitação de certificado e preencha os detalhes solicitados.
- · Copie o conteúdo do campo de solicitação.

| TUGADCGAUAWX7ELMAKHATUERDMGSU4XETAP |
|-------------------------------------|
| RAGMCEthcm5hdGErMRIw                |
| OOHDAICYW5n/WyycmLyEzARBaN//BAaMCk/ |
| E N                                 |

### Etapa 3

Para gerar o certificado, cole a solicitação copiada da etapa 2 no espaço mostrado abaixo:

Microsoft Active Directory Certificate Services - Enterprise CA-1

#### Submit a Certificate Request or Renewal Request

To submit a saved request to the CA, paste a base-64-encoded CMC or PKCS #10 certificate request or PKCS #7 the Saved Request box.

| Saved Request:                                                                |                    |       |     |  |  |
|-------------------------------------------------------------------------------|--------------------|-------|-----|--|--|
| Base-64-encoded<br>certificate request<br>(CMC or<br>PKCS #10 or<br>PKCS #7): | <                  |       | ~ ~ |  |  |
| Certificate Templ                                                             | ate:<br>User - ING |       |     |  |  |
| Additional Attribu                                                            | tes:               |       |     |  |  |
| Attributes:                                                                   | <                  | >     |     |  |  |
|                                                                               |                    | Submi | t>  |  |  |
|                                                                               |                    |       |     |  |  |

#### Passo 4

 Depois de enviado, um novo certificado é gerado. Abra o arquivo e copie todo o conteúdo do certificado recém-gerado no campo do certificado no keyring criado na etapa 1 desta seção.

| Trusted Point : | Trust-test                                                                                                 | <b>T</b>                                                                               |                                           |
|-----------------|----------------------------------------------------------------------------------------------------|----------------------------------------------------------------------------------------|-------------------------------------------|
| Certificate :   | BEGIN CERTIF<br>MIIGLJCCBRagAwIB<br>9w0BAQsFADBIMR<br>CZImiZPyLGQBGRY<br>ZAEZFgJJTJEYMBY<br>AxMPRW50ZXJwcr | FICATE<br>AgiKS4anFAABAAa9<br>gwFgYK<br>/laW50cmFuZXQxEjA<br>GA1UE<br>mlzZSBDQS0xMB4X[ | DANBgkqhkiG<br>QBgoJkiaJk/Is<br>FE4MDUwOD |

• Escolha o ponto de confiança no menu suspenso criado na etapa 3 de Criar chaveiro e CSR.

## Aplicar o toque de tecla

### Passo 1

Escolha o chaveiro criado nos serviços de comunicação como mostrado abaixo:

| cisco | UCS Manager                                                                           |                                                                                    |
|-------|---------------------------------------------------------------------------------------|------------------------------------------------------------------------------------|
| æ     | All                                                                                   | All / Communication Management / Communication Services                            |
| 8     | <ul> <li>Locally Authenticated Users</li> <li>Remotely Authenticated Users</li> </ul> | Communication Services Events FSM<br>Redirect HTTP to HTTPS : • Enabled O Disabled |
| 格     | <ul> <li>▶ Roles</li> <li>▼ Key Management</li> </ul>                                 | Telnet                                                                             |
| 重     | KeyRing default                                                                       | Admin State : Enabled  Disabled                                                    |
| Q     | KeyRing Test_Keyring<br>KeyRing ucsm_5108                                             | Admin State :  Enabled Disabled                                                    |
| =     | TP inter<br>TP root                                                                   | Port : 443<br>Operational Port : 443                                               |
|       | TP Trust-test  Communication Management                                               | Key Ring : KeyRing Test_Keyring ▼                                                  |
| 20    | Call Home                                                                             | Cipher Suite Mode : High Strength I Medium Strength Cow Strength Coustom           |
|       | Communication Services                                                                | Cipher Suite : ALL:IDH:IEDH:IADH:IEXPORT40:IEXPORT56:ILOW:IR                       |
|       | DNS Management<br>Management Interfaces                                               | Allowed SSL Protocols : Only TLSv1.2                                               |

Após a alteração no chaveiro, a conexão HTTPS com o UCSM aparece como segura em seu navegador da Web.

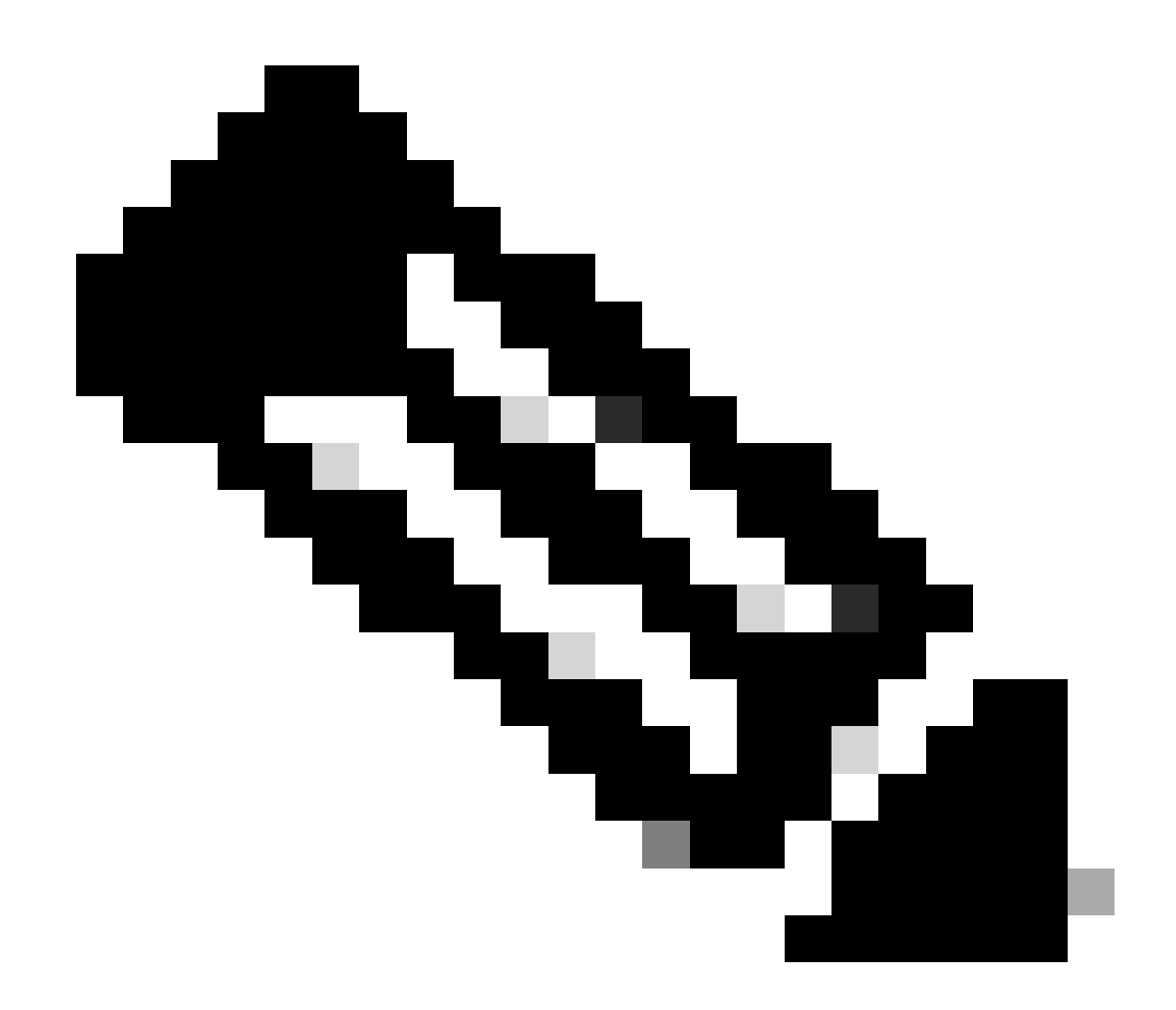

Observação: isso exige que a área de trabalho local também use o certificado da mesma autoridade CA que o UCSM.

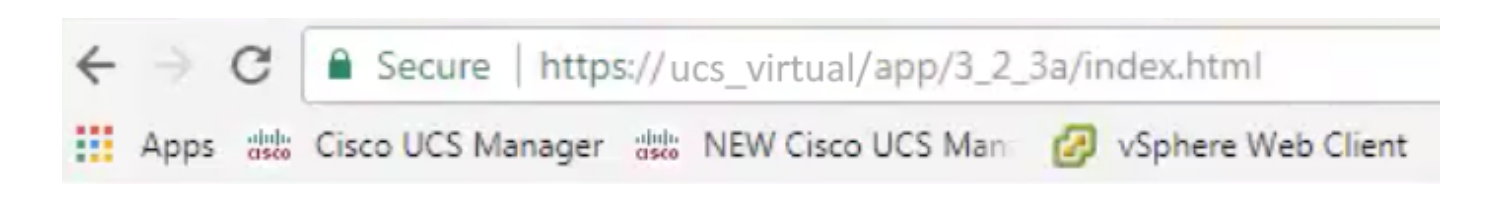

## Informações Relacionadas

<u>Suporte Técnico e Documentação - Cisco Systems</u>

### Sobre esta tradução

A Cisco traduziu este documento com a ajuda de tecnologias de tradução automática e humana para oferecer conteúdo de suporte aos seus usuários no seu próprio idioma, independentemente da localização.

Observe que mesmo a melhor tradução automática não será tão precisa quanto as realizadas por um tradutor profissional.

A Cisco Systems, Inc. não se responsabiliza pela precisão destas traduções e recomenda que o documento original em inglês (link fornecido) seja sempre consultado.